## Vademecum per la scelta delle sedi

Gli aspiranti che vengono convocati devono seguire le seguenti istruzioni.

- 1. Nel periodo di apertura delle candidature (le 24 ore indicate nel testo della convocazione) utilizzare il link <u>http://attivita.iisbadoni.it/graduatorie/</u>
- 2. Accedere inserendo il proprio codice fiscale.
- 3. Leggere con attenzione le istruzioni contenute nella pagina per l'espressione delle preferenze di scelta.
- 4. Mettere la spunta sulle proposte che si intendono accettare. Se non si mette la spunta la proposta NON è accettata e il sistema non la proporrà per l'individuazione.
- 5. Utilizzando le frecce, mettere in ordine di preferenza le proposte partendo dalla più ambita in giù.
- 6. Mediante il tasto sfoglia, caricare la copia della carta d'identità nell'apposito spazio.
- 7. Salvare il lavoro svolto.

Tenere conto delle seguenti note:

- A. Il sistema invia automaticamente, all'indirizzo inserito nelle graduatorie, una mail di conferma che contiene le scelte effettuate (verificare la cartella SPAM perchè l'email potrebbe essere individuata come tale).
- B. Al momento della scelta il sistema propone sullo schermo dell'operatore solo le sedi che sono esprimibili dal candidato, a condizione che l'aspirante sia presente nelle Graduatorie di quell'Istituto.
- C. Se si intende modificare la scelta effettuata si può procedere con un nuovo accesso e seguire nuovamente i passi necessari.
- D. Al momento delle individuazioni il sistema terrà conto dell'ultimo invio effettuato dall'aspirante.
- E. Gli spezzoni orario saranno accoppiati solo se compatibili tra loro.

Grazie per la collaborazione

Luisa Zuccoli Dirigente scolastica IIS Badoni